## Utilisation du numérique

## OUVRIR UNE BOÎTE À LETTRE ÉLECTRONIQUE « LA POSTE »

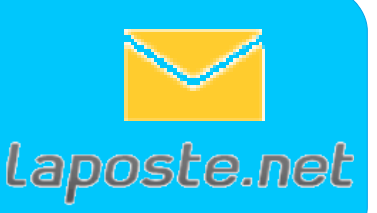

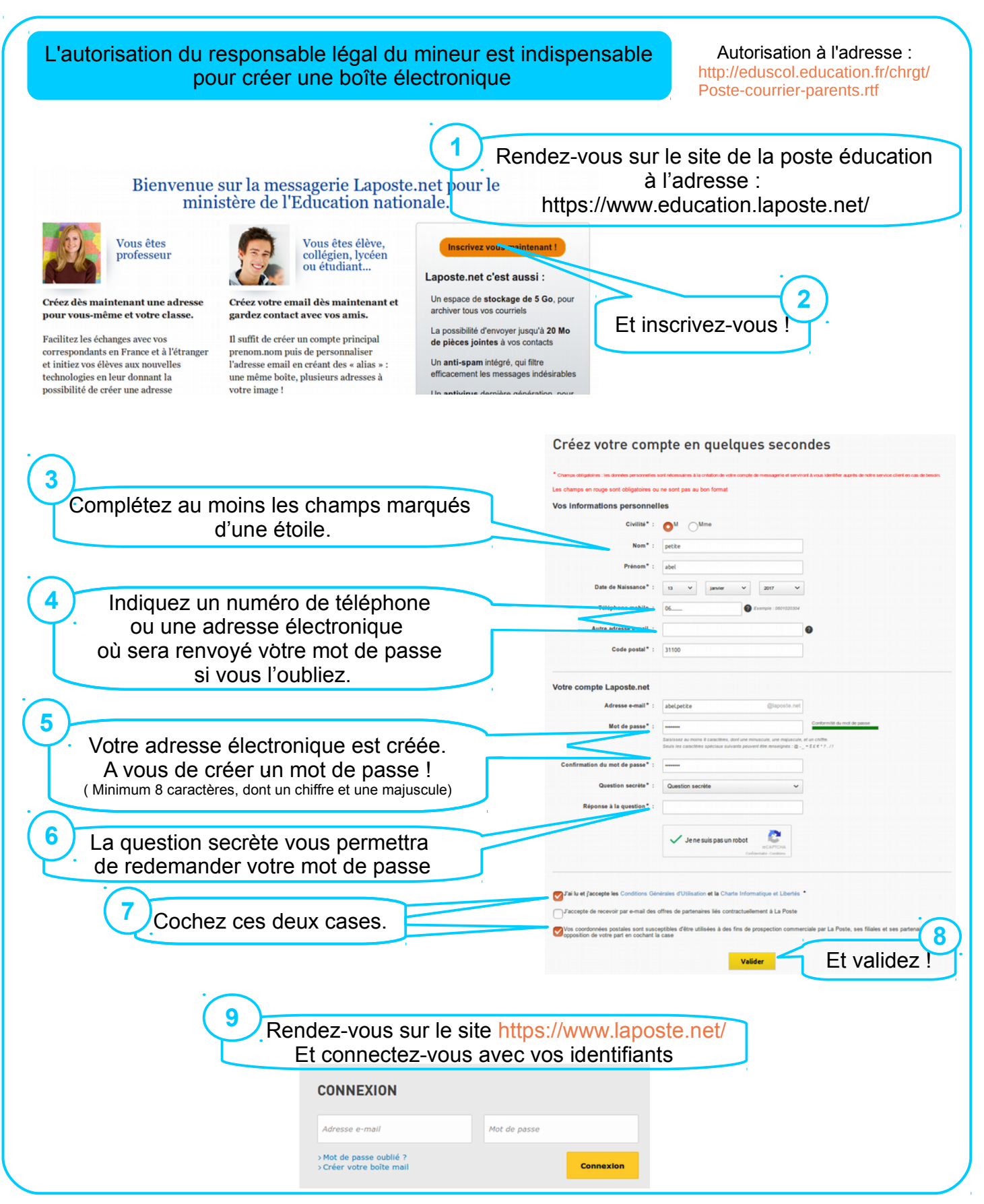